# How do I sell my ticket to someone else?

## <u>STEP 1</u>

Visit the Flicket event website, outlaw.flicket.io

## <u>STEP 2</u>

Enter your email address and password click "Log-In"

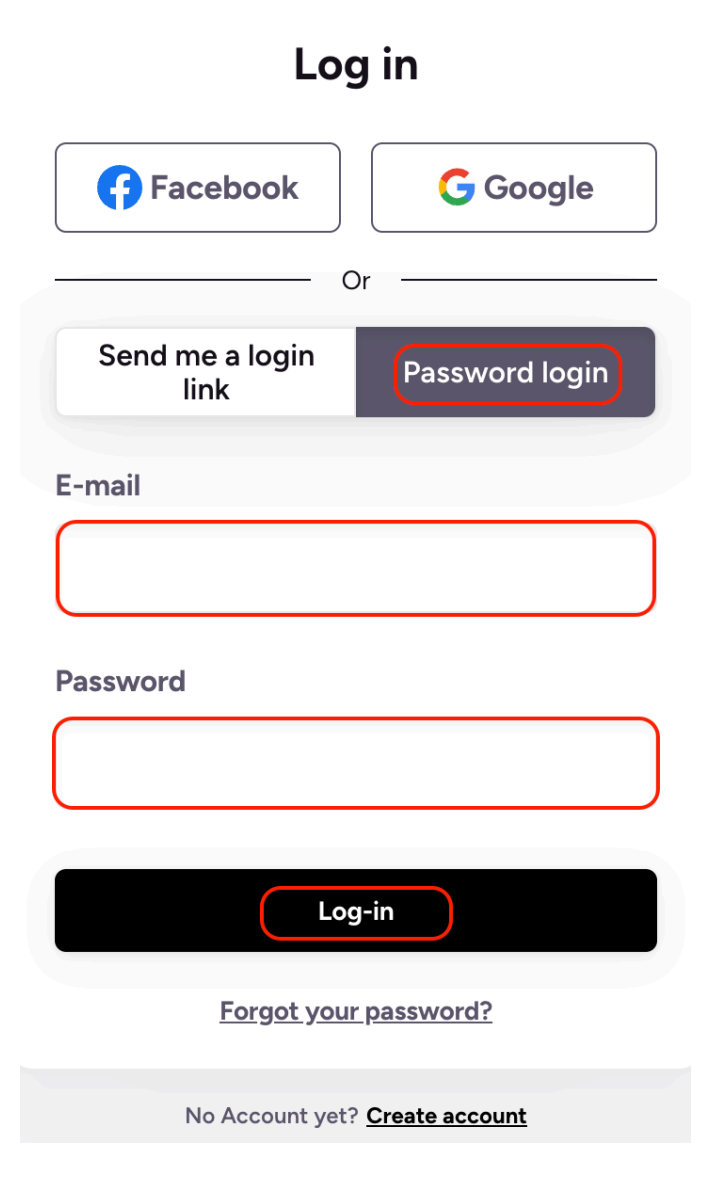

## STEP 3

After logging on, click "My Account" in the top right corner and select

"My Tickets." There will be a list of the tickets that you have purchased.

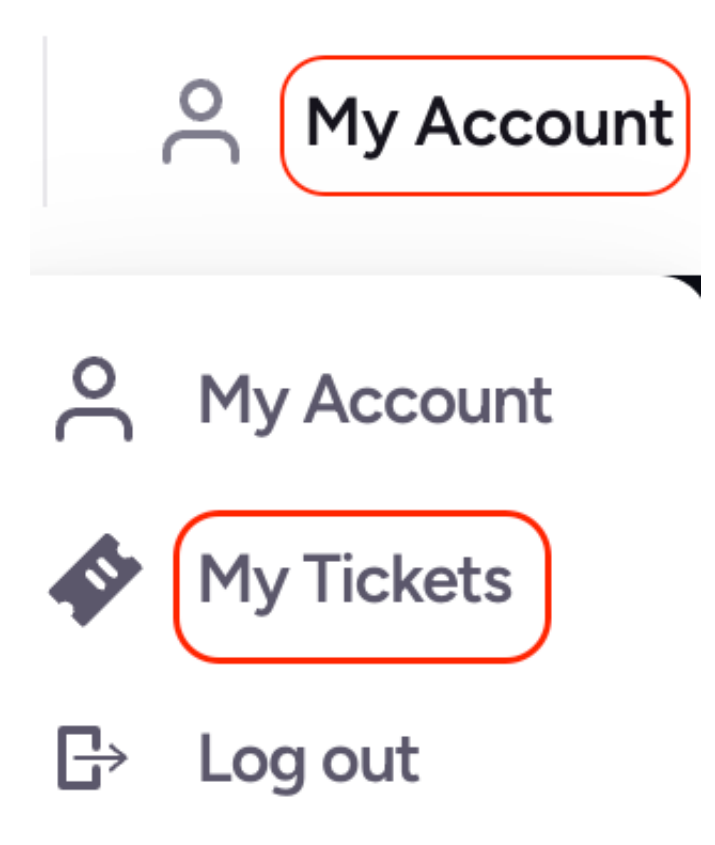

# <u>STEP 4</u>

4

Click "View Tickets" next to the ticket you want to transfer.

#### Your tickets

**GA Test** General Admission

Download all tickets

View ticket

# STEP 5

Select "Sell ticket."

#### Tickets

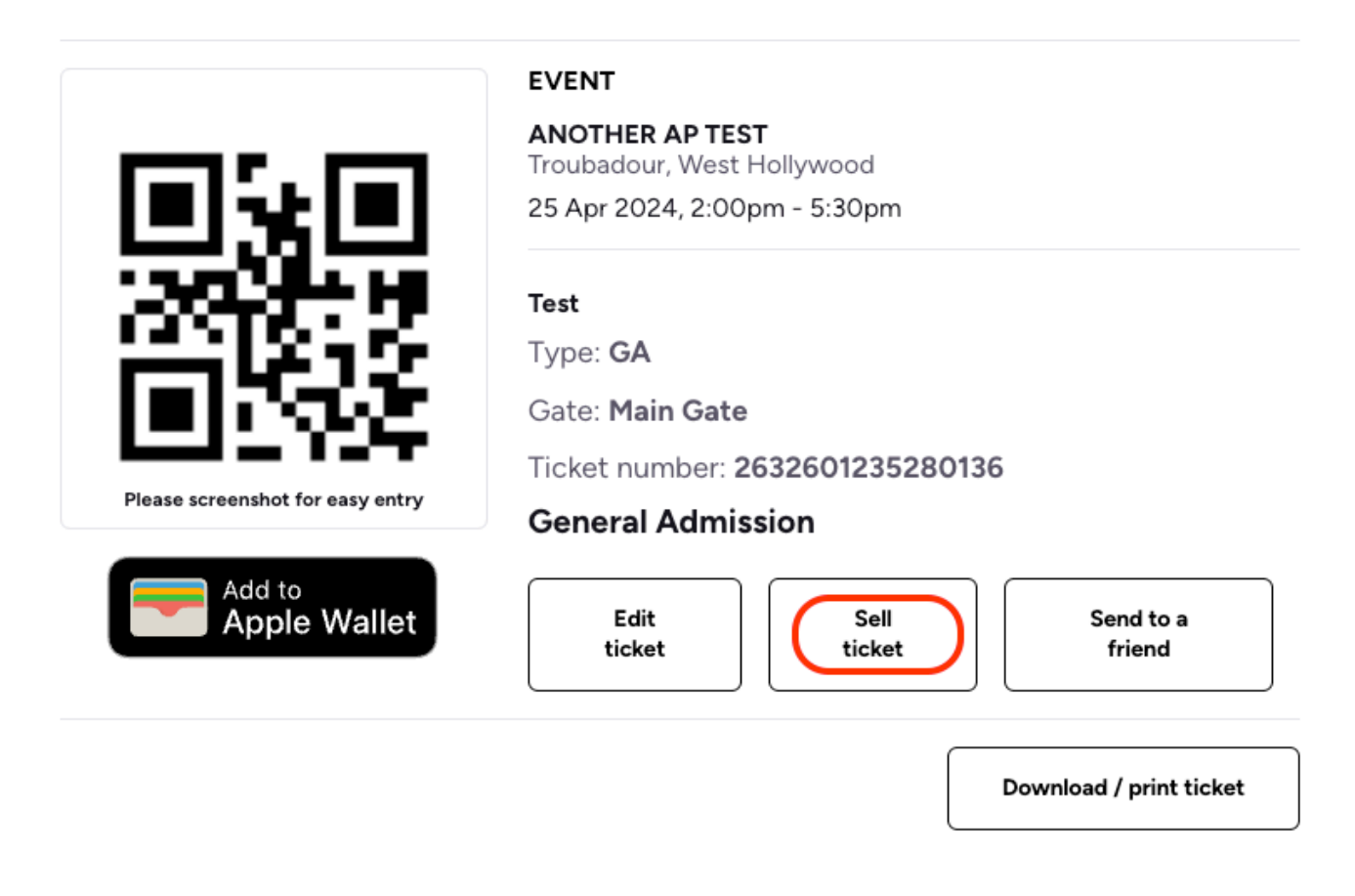

## <u>STEP 6</u>

Please select "Send payment request" after entering the buyer's email address and the amount you are ready to sell your ticket for.

#### Already have a buyer? We can securely request payment

- Simply enter their email address below and we will send them a secure link where they can make payment.
- When sold you will receive a refund of the price you paid (minus any fees).
- The sale can be canceled at any time before the payment is made. If the buyer adds it to their cart, they have 72 hours to complete the purchase.
- Once sold your ticket will no longer be valid and ownership will transfer to the new buyer.

#### Learn more about Ticket Resale

#### E-mail address of new owner

| E-m    | mail                                                                   | $\supset$ |
|--------|------------------------------------------------------------------------|-----------|
| Ticket | et sale price                                                          |           |
| \$     | 0                                                                      | $\supset$ |
| The re | resale price cannot be more than the original ticket value of \$20.00. |           |

| Cancel | Send payment request |  |
|--------|----------------------|--|
|        |                      |  |

### <u>STEP 7</u>

A checkout link and an email will now be sent to the person you are selling your ticket to. An email verifying that you have sold your ticket and that the refund has been processed will be sent to you after they purchase your ticket.

## PLEASE NOTE

If the purchaser abandons their cart before the purchase is complete, you will have to start the resale process again.